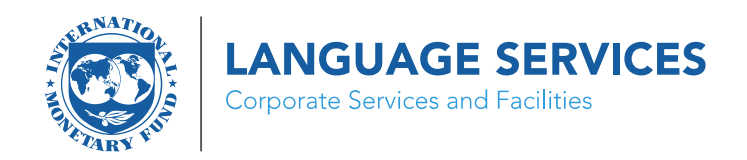

## Welcome to the IMF Online Termbase

## **SELECTION OF LANGUAGES**

You can select the preferred source and target languages from the dropdown menu at the top of the page.

| IMF - powered by SDL*                            |        | Home    | Terms | Termbase M  | lanagement           |         |
|--------------------------------------------------|--------|---------|-------|-------------|----------------------|---------|
| International monetary  Normal C Fuzzy Full Text | Q      | English | • • P | ortuguese 🗸 | IMF Multiterm Online | ♥ 100 ♥ |
| * ^ ~ *                                          | ▼ \$ 8 |         |       |             |                      |         |

Additional available languages will be shown in alphabetical order below the selected languages.

| IMF - powered by SDL*                                  | Home Terms Termbase Management                                                              | You are: MultiTerm Guest User 🖾 ? 🚺    |  |
|--------------------------------------------------------|---------------------------------------------------------------------------------------------|----------------------------------------|--|
| International Monetary Q<br>Normal O Fuzzy O Full Text | English     •     French     •     IMF Multiterm Online     •     •     •     •     •     • |                                        |  |
| $\land \land \lor \lor$ $\forall$                      |                                                                                             | <u>^</u>                               |  |
| Page 1 of 1                                            | Subject: IMF Operations                                                                     |                                        |  |
| 🔁 IMF Termbase ( 7 - English )                         | English                                                                                     |                                        |  |
| International Monetary and Financial Committee         | International Monetary and Einancial Committee                                              |                                        |  |
| international monetary cooperation                     | International Monetary and Financial Committee                                              | _                                      |  |
| international monetary economics                       | Usage: IMF                                                                                  |                                        |  |
| International Monetary Fund                            | IMFC                                                                                        |                                        |  |
| International Monetary Fund Family Association         | Term Type: Abbreviation                                                                     |                                        |  |
| Composition of Foreign Exchange Reserves               | French                                                                                      |                                        |  |
| international monetary system                          | Comité monétaire et financier international                                                 |                                        |  |
|                                                        | CMEL                                                                                        |                                        |  |
|                                                        |                                                                                             |                                        |  |
|                                                        | lerm type: Abbreviation                                                                     |                                        |  |
|                                                        |                                                                                             | Arabic                                 |  |
|                                                        |                                                                                             | اللجنة الدولية للشوون النقدية والمالية |  |
|                                                        | Japanese                                                                                    |                                        |  |
|                                                        | 国際通貨金融委員会                                                                                   |                                        |  |
|                                                        | Portuguese                                                                                  |                                        |  |
|                                                        | Comitê Monetário e Financeiro Internacional                                                 |                                        |  |
|                                                        | CMFI                                                                                        |                                        |  |
|                                                        | Term Type: Abbreviation                                                                     |                                        |  |
|                                                        | Russian                                                                                     |                                        |  |
|                                                        |                                                                                             |                                        |  |
|                                                        |                                                                                             |                                        |  |
|                                                        | Term Type: Abbreviation                                                                     |                                        |  |
|                                                        | Международный валютно-финансовый комитет                                                    |                                        |  |
|                                                        | Spanish                                                                                     |                                        |  |
|                                                        | CMFI                                                                                        |                                        |  |

## SEARCHING THE IMF ONLINE TERMBASE

Type the text of your search in the top-left box and press enter or click on the search icon.

| IMF - powered by SDL*                                                |           |
|----------------------------------------------------------------------|-----------|
| International monetary                                               | Q         |
| <pre>&gt; Normal O Fuzzy O Full text &gt; ^ ∨ &gt; Page 1 of 1</pre> | ▼   ✿   ≣ |
| 🔀 IMF Termbase 062019 ( 6 - English )                                |           |
| International Monetary and Financial Committee                       |           |
| international monetary cooperation                                   |           |
| international monetary economics                                     |           |
| International Monetary Fund                                          |           |
| International Monetary Fund Family Association                       |           |
| international monetary system                                        |           |

The hitlist of results will appear on the left-hand side, while the selected entry will be expanded on the right-hand side.

| IMF - powered by SDL*                                                                                                    | Home Terms Termbase Management                                                            | You are: MultiTerm Guest User 🖂 🌔 🚺    |
|----------------------------------------------------------------------------------------------------|-------------------------------------------------------------------------------------------|----------------------------------------|
| International Monetary Q                                                                                                    | English V French V (IMF Multiterm Online V 100 V + V × 🗎 ×                                |                                        |
| Information Future (Future future futet future future future future future future future future future | Subject: IMF Operations English International Monetary and Financial Committee Usage: IMF |                                        |
| International Monetary Fund International Monetary Fund Family Association                                                                                                    | IMFC<br>Term Type: Abbreviation                                                           |                                        |
| International Monetary Fund's Quarterly Survey on the Currency<br>Composition of Foreign Exchange Reserves<br>International monetary system                                                                                                    | French                                                                                    |                                        |
|                                                                                                    | Confree monetaire et mancier international CMFI Tare Turne Abbraulation                   |                                        |
|                                                                                                    | icini ripe: Rovenadon                                                                     | Arabic                                 |
|                                                                                                    | Japanese                                                                                  | التجنة الدوبية للشوون التقدية والمالية |
|                                                                                                    | 国際通貨金融委員会 Portuguese                                                                      |                                        |
|                                                                                                    | Comitê Monetário e Financeiro Internacional                                               |                                        |
|                                                                                                    | CIVIFI Term Type: Abbreviation                                                            |                                        |
|                                                                                                    | Russian<br>MBΦK                                                                           |                                        |
|                                                                                                    | Term Type: Abbreviation                                                                   |                                        |
|                                                                                                    | Spanish                                                                                   |                                        |
|                                                                                                    | CMFI Term Type: Abbreviation                                                              |                                        |

Use the single arrows to move to the previous/next entry in the hitlist and the double arrows to move to the previous/next set of results.

| IMF - powered by SDL*                             |                |
|---------------------------------------------------|----------------|
| International Monetary                            | Q              |
| Normal O Fuzzy O Full Text                        |                |
| $( \land \land \lor )$                            | Y 🌣 🗎          |
| Page 1 of 1                                       |                |
| 🔀 IMF Termbase ( 7 - English )                    |                |
| International Monetary and Financial Committee    |                |
| international monetary cooperation                |                |
| international monetary economics                  |                |
| International Monetary Fund                       |                |
| International Monetary Fund Family Association    |                |
| International Monetary Fund's Quarterly Survey or | n the Currency |
| Composition of Foreign Exchange Reserves          |                |
| international monetary system                     |                |

There are three types of search available:

- Normal: The results will show all entries that start with the text entered in the search box.
- *Fuzzy*: The results will show entries similar or identical to the text entered in the search box. Use this option if you are unsure of the spelling.
- *Full Text*: The results will contain the text searched in any of the available fields and languages.

You can use wildcards. For example, type \*Fund to find all entries that match the characters "Fund".

| IMF - powered by SDL*                                                                                 | Home Terms Termbase Management                                                |
|----------------------------------------------------------------------------------------------------|-------------------------------------------------------------------------------|
| Fund     Q     Normal      Fuzzy     Full Text                                                        | English               French            IMF Multiterm Online              100 |
|                                                                                                    |                                                                               |
| Page 1 of 19                                                                                          | Subject: Money and Banking                                                    |
| 🔀 IMF Termbase ( 25 - English )                                                                       | English                                                                       |
| ABCP Money Market Mutual Fund Liquidity Facility                                                      | A DCD Manage Market Mutual Fried Linguidity Facility                          |
| absolute return fund                                                                                  | Abor Money Market Mutual Fund Liquidity Facility                              |
| Abu Dhabi Fund for Arab Economic Development                                                          | AMLF                                                                          |
| action of the Fund relating to restrictions                                                           | Term Type: Abbreviation                                                       |
| Adaptation Fund                                                                                       |                                                                               |
| adequacy of the Fund's financial resources                                                            |                                                                               |
| adjustment for the change in net equity of households in pension funds                                |                                                                               |
| Administered Account for Selected Fund Activities- Japan                                              | Japanese                                                                      |
| Afghanistan Reconstruction Trust Fund                                                                 | 。<br>密定担保コマーシャルペーパー(Apro)購入に向けた全融機関への貸し出し制度                                   |
| Africa Enterprise Fund                                                                                | 夏陸連体コインドル・イベ(んじょ)海人に向けた並融協会・の夏び山び向反                                           |
| African Capacity Building Fund                                                                        | Chinese                                                                       |
| African Capacity Building Trust Fund                                                                  | 资产支持商业票据货币市场共同基金流动性贷款机制                                                       |
| African Development Fund                                                                              |                                                                               |
| African Enterprise Fund                                                                               |                                                                               |
| Andean Reserve Fund                                                                                   |                                                                               |
| Annual Meetings (of the Boards of Governors) of the International<br>Monetary Fund and the World Bank | International Monetary Fund                                                   |

## **GENERAL SETTINGS**

Use this dropdown menu to zoom in and out:

| Home    | Terms | Termbase Management               |                                                                                                    |  |
|---------|-------|-----------------------------------|----------------------------------------------------------------------------------------------------|--|
| English | • • F | Portuguese V IMF Multiterm Online | √ 100 → +   ×      ×      ×     ×     ×     ×     ×     ×     ×     ×     ×     ×     ×     ×     ×     ×     ×     ×     ×     ×     ×     ×     ×     ×     ×     ×     ×     ×     ×     ×     ×     ×     ×     ×     ×     ×     ×     ×     ×     ×     ×     ×     ×     ×     ×     ×     ×     ×     ×     ×     ×     ×     ×     ×     ×     ×     ×     ×     ×     ×     ×     ×     ×     ×     ×     ×     ×     ×     ×     ×     ×     ×     ×     ×     ×     ×     ×     ×     ×     ×     ×     ×     ×     ×     ×     ×     ×     ×     ×     ×     ×     ×     ×     ×     ×     ×     ×     ×     ×     ×     ×     ×     ×     ×     ×     ×     ×     ×     ×     ×     ×     ×     ×     ×     ×     ×     ×     ×     ×     ×     ×     ×     ×     ×     ×     ×     ×     ×     ×     ×     ×     ×     ×     ×     ×     ×     ×     ×     ×     ×     ×     ×     ×     ×     ×     ×     ×     ×     ×     ×     ×     ×     ×     ×     ×     ×     ×     ×     ×     ×     ×     ×     ×     ×     ×     ×     ×     ×     ×     ×     ×     ×     ×     ×     ×     ×     ×     ×     ×     ×     ×     ×     ×     ×     ×     ×     ×     ×     ×     ×     ×     ×     ×     ×     ×     ×     ×     ×     ×     ×     ×     ×     ×     ×     ×     ×     ×     ×     ×     ×     ×     ×     ×     ×     ×     ×     ×     ×     ×     ×     ×     ×     ×     ×     ×     ×     ×     ×     ×     ×     ×     ×     ×     ×     ×     ×     ×     ×     ×     ×     ×     ×     ×     ×     ×     ×     ×     ×     ×     ×     ×     ×     ×     ×     ×     ×     ×     ×     ×     ×     ×     ×     ×     ×     ×     ×     ×     ×     ×     ×     ×     ×     ×     ×     ×     ×     ×     ×     ×     ×     ×     ×     ×     ×     ×     ×     ×     ×     ×     ×     ×     ×     ×     ×     ×     ×     ×     ×     ×     ×     ×     ×     ×     ×     ×     ×     ×     ×     ×     ×     ×     ×     ×     ×     ×     ×     ×     ×     ×     ×     ×     ×     ×     ×     ×     ×     ×     ×     ×     ×     ×     ×     ×     ×     ×     ×     ×     × |  |

Click on the filter icon to show entries that contain synonyms:

| International Q                                         | English V French V IMF Multiterm Online V 100 V + Z × |
|---------------------------------------------------------|-------------------------------------------------------|
|                                                         |                                                       |
| Page 1 of 11                                            | English                                               |
| 🔀 IMF Termbase ( 25 - English )                         | International Accounting Standards                    |
| International Accounting Standards                      |                                                       |
| International Accounting Standards 1999                 | Usage: FSIG                                           |
| International Accounting Standards Board                | IAS                                                   |
| International Accounting Standards Committee            | Term Type: Abbreviation                               |
| International Accounting Standards Committee Foundation |                                                       |

Click on the Settings icon to open and select other Settings:

|                                                                                 | Home Terms Termbase Management                                                                                                    |     |  |  |
|---------------------------------------------------------------------------------|----------------------------------------------------------------------------------------------------|-----|--|--|
| Q<br>()<br>()<br>()<br>()<br>()<br>()<br>()<br>()<br>()<br>()<br>()<br>()<br>() | Settings                                                                                                    |     |  |  |
| glish )                                                                         | Adjust your search settings below. Settings are applied when you start your next search.                                                            |     |  |  |
| Dment                                                                           | Browse List and Hitlist<br>↓ 〒 50                                                                                                    |     |  |  |
|                                                                                 | <ul> <li>Identify related languages where the default source and target languages are not available</li> <li>Identify languages manually</li> </ul> | Set |  |  |
|                                                                                 | Search Constraints          Search for terms that have at least one target term         Highlight matching search terms                             |     |  |  |

Please contact IMF Language Services team via <u>Terminology@imf.org</u> for any questions.